## រប្យេបពិនិត្យចេញនៅលេីកម្មវិធី ESP: (បន្ត)

3. ជ្រើសអើសអ្នកទទួលជិនួយ ដែលអ្នកកំពុងពិនិត្យចេញៗ ជ្រើសអើស ទីតាំង: ផ្ទះ ឬ សហគមន៍ ដែលជាកន្លែងអ្នកកំពុងបញ្ចប់ ថ្ងៃធ្វើការរបស់អ្នក និង ដាក់បញ្ចូលចំនួនម៉ោង ដែលបានធ្វើការឱ្យអ្នកទទួល ជិនួយៗ បន្ទាប់មក ជ្រើសអើស ការពិនឹត្យចេញៗ

4. ជ្រើសផឹស 'បាទ/ចាំះ'

ដើម្បីបញ្ជាក់ការពិនិត្យចេញ

បានបង្ហាពាៗ

សម្រាប់អ្នកទទួលជិន្ត័យដែល

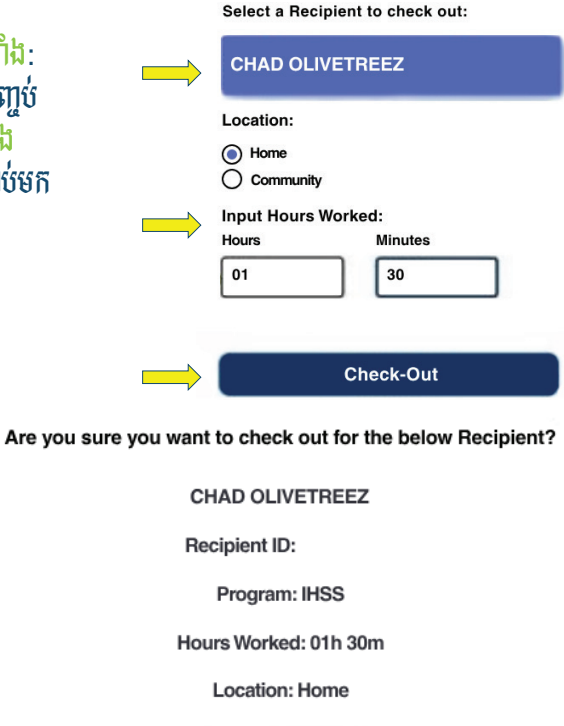

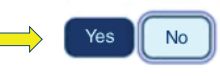

Check-Out Confirmation

5. សូមអបអរសាទរ! អ្នកបានពិនិត្យចូលដោយជោគជ័យហើយៗ បើសិនអ្នកកំពុងចាប់ផ្តើមថ្ងៃធ្វីការរបស់អ្នកសម្រាប់ អ្នកទទួលជិនួយច្រើននាក់ ក្នុងពេលតែមួយ សូមចុច ការពិនិត្យចេញ សម្រាប់អ្នកទទួលជិនួយផ្សេងទៀត និងធ្វើជិហានទី 3-4 ម្តងទៀតៗ បើមិនដូច្នេះទេ សូម ត្រឡប់ទៅ ទំព័រដើមវិញៗ

You have successfully checked out for the following Recipient:

CHAD OLIVETREEZ Recipient ID: Program: IHSS Hours Worked: 01h 30m Location: Home

Back to Home Check-Out Another Recipient

សម្រាប់ជិនួយ សូមទូរស័ព្ទទៅការិយាល័យសេវាផ្នែកកម្មវិធី IHSS តាមលេខ (866) 376-7066 ចាប់ពីថ្ងៃច័ន្ទ ដល់ ថ្ងៃសុក្រ ពីម៉ោង 8 A.M. ដល់ម៉ោង 5 P.M. សម្រាប់ព័ត៌មានបន្ថែមអំពីការចុះទិន្នន័យបញ្ចូលពេលជលាសម្រាប់អ្នកផ្តល់សេវា សូម ចូលទៅកាន់គេហទំព័រ: www.cdss.ca.gov/inforesources/ESPhelp ឬ https://dpss.lacounty.gov/en/senior-and-disabled/

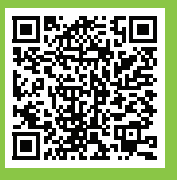

ihss/timesheets-verification.html

PA 6278 – Check-In/Check-Out on the ESP (Non-Live-In Providers) (07/23) Cambodian

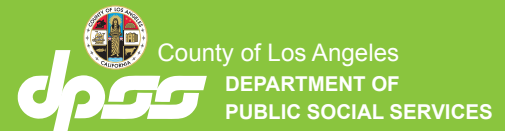

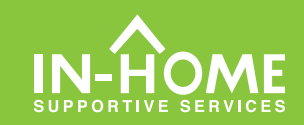

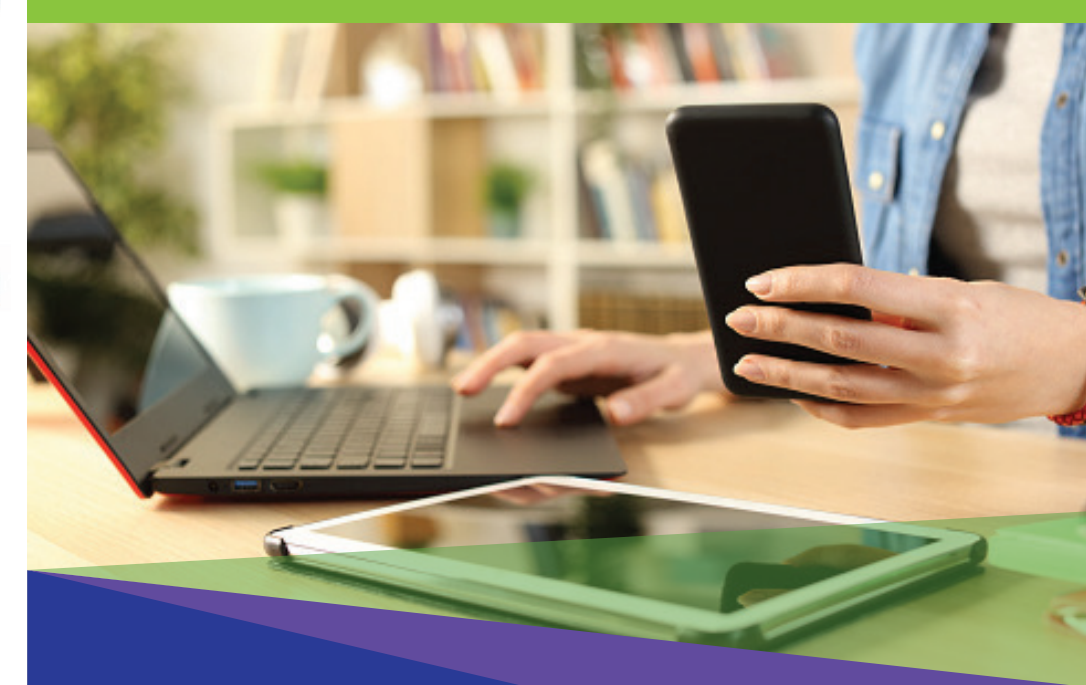

## ការត្រូតពិនិត្យផ្ទៀងផា្នត់តាម អេឡិចត្រនិច (EVV) អ្នកផ្តល់សេវាដែលមិនរស់នៅជាមួយ

ចាប់ផ្តើមពីថ្ងៃទី 1 ខែកក្កដា ឆ្នាំ 2023 អ្នកផ្តល់សេវា IHSS ដែល មិនរស់នៅជាមួយ អ្នកទទួលជំនួយទាំងឡាយ ដែលពួកគេធ្វើការឲ្យ តម្រូវឲ្យពិនិត្យចូល និងពិនិត្យចេញ នៅពេលចាប់ផ្តើម និងបញ្ចប់នៃថ្ងៃធ្វើការនីមួយៗ ពីទីតាំងដែលសេវាកម្មត្រូវបានផ្តល់ឲ្យ ៗ អ្នកផ្តល់សេវានិងអាចពិនិត្យចូល និងពិនិត្យចេញដោយច្រើកម្មវិធីថ្មី IHSS EVV សម្រាប់តាមទូរស័ព្ទដៃ Mobile Application វិបផតថលសេវាកម្មអេទ្បិចត្រនិច (ESP) ឬប្រព័ន្ធទំព័រកត់ត្រាពេលម៉ោងធ្វើការ (TTS)។

## ការពិនិត្យចូល និងពិនិត្យចេញនៅលើកម្មវិធី ESP

របេ្យបពិនិត្យចូលនៅលើកម្មវិធី ESP :

1. ចូល Log in នៅលើកម្មវិធី ESP តាមគេបាទំព័រ៍: www.etimesheets.ihss.gov ដោយ ច្រើឈ្មោះអ្នកច្រើប្រាស់ និងលេខក្ខដសម្ងាត់ ហើយចុច ការពិនិត្យចូល/ការពិនិត្យចេញៗ

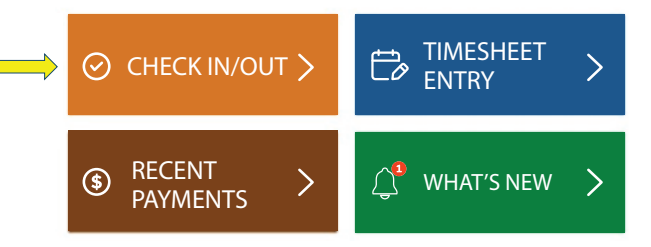

ជ្រើសរើស ការពិនិត្យចូល ដើម្បីចាប់ផ្តើមថ្ងៃធ្វើការរបស់អ្នកៗ

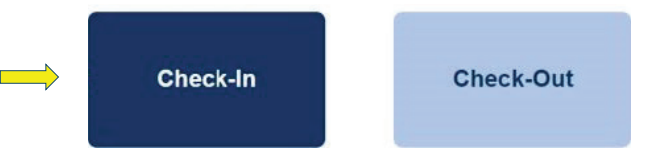

3. ប្រសិនបើមានការប្រាប់ត្លាមៗ សូមចុច <del>បើកដំណើរការ</del>' ទីតាំង ESP បន្ទាប់មក សូមចុច 'អនុញ្ញាត' ដើម្បីកត់ត្រាទីតាំងរបស់អ្នកនៅពេល ពិនិត្យចូលៗ

| Enable Your Location                    |                      |
|-----------------------------------------|----------------------|
| This app requires the location services | ihss.ca.gov wants to |
| to be enabled in order to check in/out. | Allow Block          |
| Not Now                                 |                      |

4. បញ្ជិ៍ឈ្មោះអ្នកទទួលជិន្តួយទាំងឡាយ នឹងត្រូវបានបង្ហាញ ។ ជ្រើសអើសអ្នកទទួលជិន្តួយ ដែល អ្នកកំពុងពិនិត្យចូល។ ជ្រើសអើសទីតាំង: ផ្ទះ ឬសហគមន៍ ដែលជាកន្លែងអ្នកកំពុងចាប់ផ្តើមថ្ងៃធ្វើការ របស់អ្នក។ បន្ទាប់មក ចុចប៊ូតុង ការពិនិត្យចូល ។

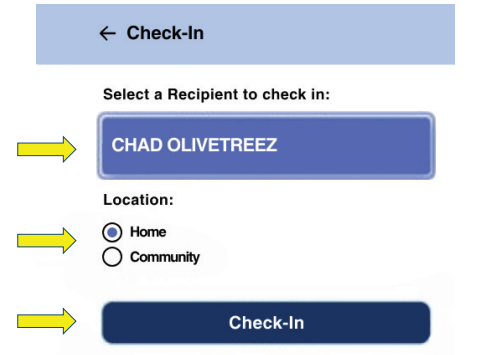

## 5. ជ្រើសរើស 'បាទ/ចាំះ' ដើម្បីបញ្ហាក់ការពិនិត្យចូលសម្រាប់អ្នកទទួលជំនួយ ដែលបានបង្ហាញ។

Are you sure you want to check in for the below Recipient?

| CHAD OLIVETREEZ                            |  |  |  |  |
|--------------------------------------------|--|--|--|--|
| Recipient ID:                              |  |  |  |  |
| Program: IHSS                              |  |  |  |  |
| Location: Home                             |  |  |  |  |
| Yes No                                     |  |  |  |  |
| កបានពិនិត្យចូលដោយជោគជ័យ<br>ជើមថៃជាការស្រុក |  |  |  |  |

6. សូមអបអរសាទរ ! អ្នកបានពិនិត្យចូលដោយជោគជ័យហើយ ។ បើសិនអ្នកកំពុងចាប់ផ្តើមថ្ងៃធ្វើការរបស់អ្នក សម្រាប់អ្នកទទួលជិនួយច្រើននាក់ ក្នុងពេលតែមួយ សូមចុច ការពិនិត្យចូលសម្រាប់អ្នកទទួលជិនួយផ្សេងទៀត និងធ្វើជិហានទី 4-5 ម្តងទៀត ។ បើមិនដូច្នោះទេ សូមត្រឡប់ទៅ ទំព័រដើមវិញ ។

|    | Check-In Confirm                                                                                                    |  |                                                   |  |  |  |
|----|----------------------------------------------------------------------------------------------------|--|---------------------------------------------------|--|--|--|
| ករ | You have successfully checked in for the following recipient:<br>CHAD OLIVETREEZ<br>Recipient ID:<br>Program: IHSS<br>Location: Home<br>Back to Home<br>Check-In Another Recipient |  |                                                   |  |  |  |
|    | រប្យេបពិនិត្យចេញនៅលើកម្មវិធី ESP:                                                                                                    |  |                                                   |  |  |  |
|    | <ol> <li>នៅលើអេក្រង់ ESP សូមចុច</li> <li>ភារពិនិត្យចូល/ការ ពិនិត្យចេញ។</li> <li>ដើម្បីបញ្ចប់ផ្ទៃ</li> </ol>                                                                        |  | រើស ការពិនិត្យចេញ<br>រញ្ចប់ថ្ងៃធ្វើការរបស់ អ្នក ៗ |  |  |  |
|    |                                                                                                    |  | Check-Out                                         |  |  |  |